## Minnislepi - Gigni

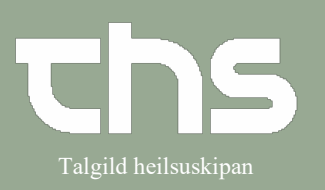

#### At skanna skjøl inn

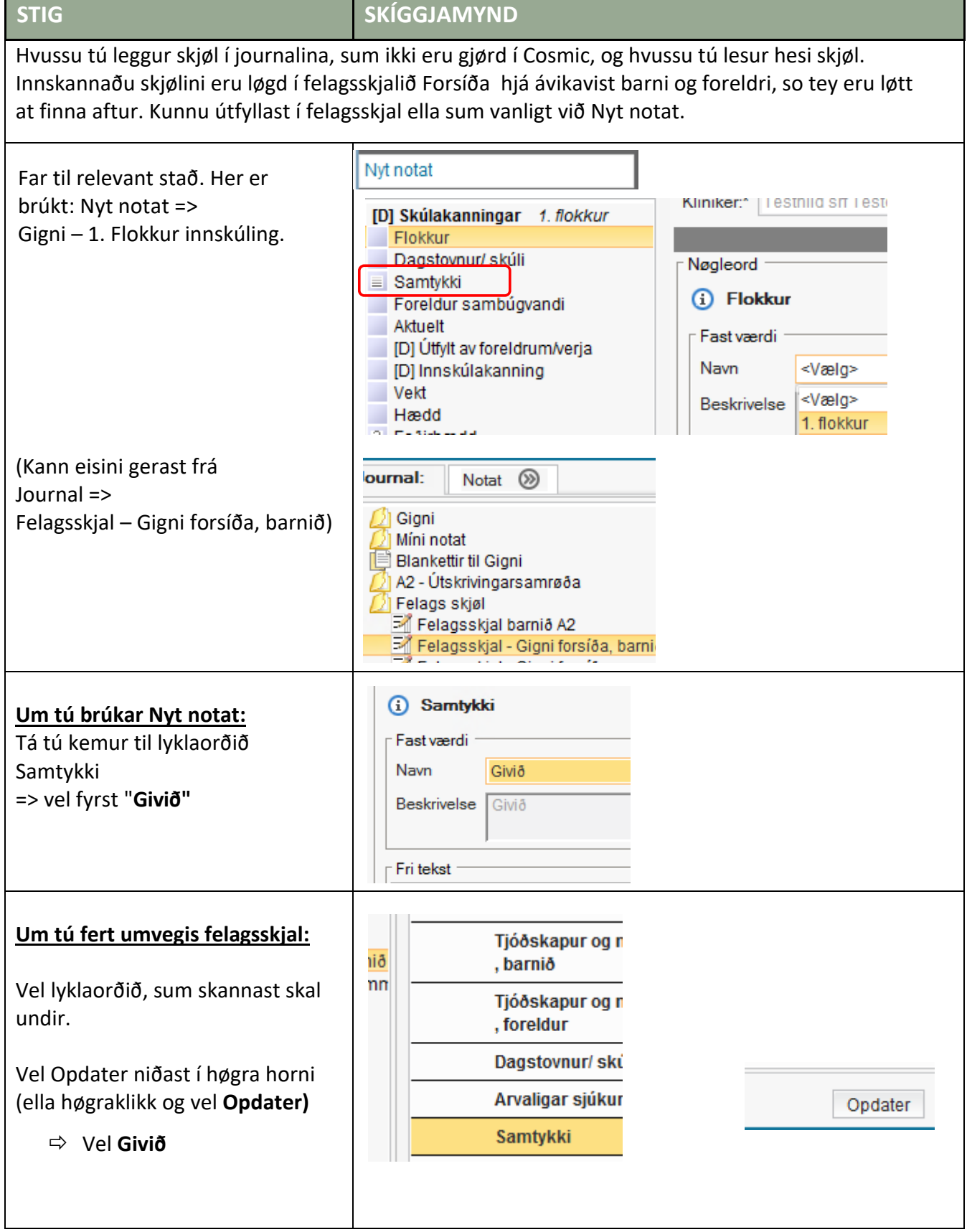

# Minnislepi

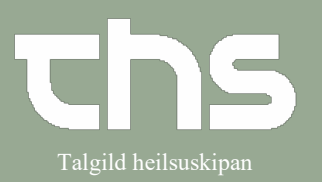

### At skanna skjøl inn

| STIG                                                                                                    | SKÍGGJAMYND                                                                                                    |
|----------------------------------------------------------------------------------------------------|----------------------------------------------------------------------------------------------------|
| Trýst á klips-ikonið, sum er niðast<br>á síðuni                                                                     | Signer <u>G</u> em kladde Annullér                                                                                                    |
| Nú opnar Stifinder á telduni.<br>Vel fíluna, sum skal skannast inn.<br>Niðara myndin vísir valdu fíluna<br>(SV.JPG) | Tilioj fil         Look In:       Documents         Adrem slettina av brikara         annað         Bilag         Bilag         Camtasia         Casmics 1 arbeiðsgongdir         Cosmic Clients8_1         Cosmic Clients8_1         Cosmic Ingibjørg         File Name:         Files of Type:         File Name::         SV.JPG         Files of Type:         All Files |
| Trýst á <b>Tilføj fil</b>                                                                                           | Tilføj fil Cancel                                                                                                    |
| Nú sæst fílan við síðuna av klips-<br>myndini<br>Skriva tekst í lyklaorðið, um tað er<br>viðkomandi                 | Kontakt:       Gigni - Gigni - 10-10-2024 <ul> <li>Dato og tid:</li> <li>14-10-2024</li> <li>13:39</li> <li>Nægleord</li> <li>Barnaverndarskjøl</li> <li>Historik [0]</li> <li>Fri tekst</li> <li>Her kann man skriva ein tekst</li> <li>Sv.JPG</li> <li>Signer</li> <li>Gem kladde</li> <li>Annullér</li> </ul>                                                             |

# Minnislepi

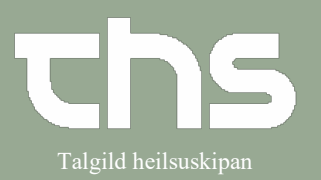

### At skanna skjøl inn

| STIG                                                                                                    | SKÍGGJAMYND                                                                                                    |
|----------------------------------------------------------------------------------------------------|----------------------------------------------------------------------------------------------------|
| Tá liðugt er, vel <b>Signer</b>                                                                                                    | Signer <u>G</u> er                                                                                                    |
| Vátta signeringina:<br>Set <b>flugubein</b> í "Jeg har del i<br>vedhæftede filer"<br>Vel <b>Ja</b><br>(Tú verður spurd um at velja<br>góðkennara – nýtist einki at gera<br>við tað.) | Dato og tid: 14-10-2024 13:39<br>Godkendere (Ingen)<br>Jeg har del i vedhæftede filer<br>Ja Nej Annullér                                                                                                    |
| Tá tú skalt lesa skjalið:<br>Far til Journal -><br>Felagsskjal – Gigni forsíða, barnið.<br>Klipsið merkir, at eitt skjal er<br>viðheft.                                              | Felagsskjal - Gigni forsíða, barnið       Tjóðskapur og móðurmál<br>, barnið         Felagsskjal - Gigni smábarn       Tjóðskapur og móðurmál<br>, barnið         V vakstrarkurvar       Tjóðskapur og móðurmál<br>, foreldur         Dagstovnur/ skúli       Arvaligar sjúkur         Ø       Samtykki         Samtykki       Givið<br>Samtykki         Barnaverndarskjøl       Her kann man skriva ein tekst<br>Vedhæftede filer SV.JPG         14-10-2024       Testhild srf Testov (Heilsufrøðingur) TI |
| Statt á lyklaorðinum, høgraklikk og<br>vel "Vedhæftede filer"                                                                                                    | Vis notatinformation<br>Kopier tekst<br>Opdater<br>Ret kontakt<br>Ret/makuler markeret nøgleord<br>Vedhæftede filer<br>Print markeret notat                                                                                                    |
| So kemur hetta fram<br>Vel Åbn<br>Tú kanst nú lesa skjalið.                                                                                                    | Journal: Vedhæftede filer                                                                                                    |